## Using the Press Room

- 1. Click Control Panel > Communication > Press Room
- 2. To enable the Press Room link, select Enable Press Room, and click Update.

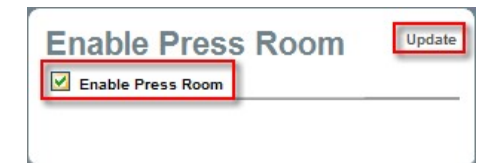

- 3. To REMOVE AN EXISTING PRESS RELEASE, select the desired listing, and click Remove and Update.
- 4. To ACTIVATE OR DEACTIVATE AN EXISTING LISTING, select or deselect a desired listing with a check mark in the Active column and click Update.
- 5. To ADD A NEW PRESS RELEASE, click Add under either Property Press Releases or References Press Releases.
- 6. To EDIT AN EXISTING PRESS RELEASE, locate the desired listing, and click Edit.

| Property Press Relea                                                                | ase Listings - 9 entri                                                              | ies                                                                                  |                  |           |     |
|-------------------------------------------------------------------------------------|-------------------------------------------------------------------------------------|--------------------------------------------------------------------------------------|------------------|-----------|-----|
| Title                                                                               | Date Created                                                                        | Last Date Modified                                                                   | Last Modified By | Activ     | e   |
| Sample Press Release                                                                | 9/25/2008 5:58:11 PM                                                                | 10/2/2008 2:20:02                                                                    | Axis             |           | Ed  |
| BOMA Award Mention                                                                  | 2/5/2009 11:24:15 AM                                                                |                                                                                      | Daisy Caster     |           | Ec  |
| BOMA AWARD                                                                          | 2/12/2009 12:25:47 PN                                                               | 1                                                                                    | Daisy Caster     |           | Ed  |
| Press Room                                                                          | - Reference                                                                         | d Press Re                                                                           | eleases A        | dd   Rem  | ove |
| Press Room                                                                          | - Reference                                                                         | d Press Re                                                                           | eleases 🔤        | dd   Rem  | ove |
| Press Room<br>Referenced Press Re                                                   | - Reference<br>elease Listings - 2 e<br>Date Of Publication                         | d Press Re<br>ntries<br><u>URL</u>                                                   | eleases 🖣        | dd   Rem  | ove |
| Press Room<br>Referenced Press Re<br>News Source<br>Forbes: Choose a diet<br>works! | - Reference<br>elease Listings - 2 e<br>Date Of Publication<br>10/2/2008 2:20:08 PM | d Press Re<br>ntries<br><u>URL</u><br>http://www.forbes.com.<br>cx_avd_1001health.ht | leases A         | dd   Remo | ove |

7. If adding/editing a Property Press Release, enter/change the Release Date, Title, and Body content.

| litie*                          | Sample Press Release                                                                                                    |
|---------------------------------|----------------------------------------------------------------------------------------------------|
|                                 | ● A → → → → → → → → → → → → → → → → → → → → → → → → → → → → → → → → → → → → → → → → → → → → → → → → → → → → → → → → → → → → → → → → → → → → → → → → → → → → → → → → → → → → → → → → → → → → → → → → → → → → → → → → → |
|                                 | This is the body of the sample press release.                                                                                                    |
|                                 | Information about the press release can be stated here.                                                                                                    |
|                                 |                                                                                                    |
| lody *                          |                                                                                                    |
| lody *                          | 100                                                                                                    |
| lody *<br>Upload Press Document | P 4> Q<br>Browse                                                                                                    |
| Upload Press Document           | P <> Q<br>Browse                                                                                                    |

- 8. Click Save.
- 9. If adding/editing a References Press Release, enter article Publication Date, News Source Name, and URL.

| Publication Date *     | 2/12/2009                |  |  |
|------------------------|--------------------------|--|--|
| News Source*           | Buildings.com            |  |  |
| URL*                   | http://www.buildings.com |  |  |
| * Required Information |                          |  |  |
|                        | Save Cancel              |  |  |